### A Connect the device

#### Scan the QR code to download the "iCam 365" App

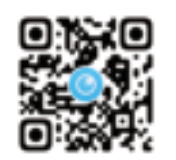

Download the app

Use the "Scan" function of your mobile phone to scan the QR code, download and install the "iCam365" APP

Connect power

Connect the device to the power supply and wait for about 1 minute

# B Add Device

01.log in 02.Add device 03.Scan the QR code of the fuselage 04.Waiting for a utomatic recognition 05.Select the WiFi to connect to and enter the assword 06.Show the QR code to the device lens.When you hear the beep, tick I have heard it Then click next 07.Waiting to configure the etwork 08. The addition is complete, the device is named. 09. The device will appear on your homepage

| Problems                                                      | Solution                                                                                                    |
|---------------------------------------------------------------|----------------------------------------------------------------------------------------------------|
| What should I do if the<br>device is unsuccessfully<br>added? | Check whether the WiFi password is correct, and the network can be connected correctly, then RESET the camera, and add it again after completion.                                                                                                    |
| How to download<br>video?                                     | Click the "Record Screen" button during playback, and click the red button after<br>recording, and the video file will be saved to the phone;                                                                                                    |
| What if the display device is offline?                        | First confirm whether the power supply and network are normal, and there is no<br>problem before powering off the camera and restarting it. If the connection is still<br>disconnected                                                                                                    |
| The memory card is full, what should I do?                    | No manual processing is required. When the remaining memory card capacity is less<br>than or equal to 500M, the camera will automatically overwrite the oldest video file.                                                                                                    |
| The memory card shows no<br>memory card or abnormal           | <ol> <li>The camera does not support hot swapping. When inserting a memory card, it needs<br/>to be powered off. Please restart the camera.<sup>2</sup>. The memory card is still not recognized<br/>after restarting the camera, please replace with a new card and test again.<sup>3</sup>. If the new<br/>card is<br/>still not recognized, the card slot may be damaged or the cable is faulty. Contact the<br/>supplier to replace the device.</li> </ol> |
| What should I do if I cannot receive the warning message?     | Confirm whether the system has turned off the message push permission of iCam365. If<br>it is turned off, please turn on the "message notification" permission in the phone<br>settings<br>and check whether the message push is turned off in the device settings.<br>Alarm messages are stored for up to 7 days                                                                                                    |

C Common problem

#### Information to User :

FCC Caution.

This device complies with part 15 of the FCC Rules. Operation is subject to the following two conditions: (1) This device may not cause harmful interference, and

(2) this device must accept any interference received, including interference that may cause undesired operation.

Any Changes or modifications not expressly approved by the party responsible for compliance could void the user's authority to operate the equipment.

Note: This equipment has been tested and found to comply with the limits for a Class B digital device, pursuant to part 15 of the FCC Rules. These limits are designed to provide reasonable protection against harmful interference in a residential installation. This equipment generates uses and can radiate radio frequency energy and, if not installed and used in accordance with the instructions may cause harmful interference to radio communications. However, there is no guarantee that interference will not occur in a particular installation. If this equipment does cause harmful interference to radio or television reception, which can be determined by turning the equipment off and on, the user is encouraged to try to correct the interference by one or more of the following measures:

-Reorient or relocate the receiving antenna. -Increase the separation between the equipment and receiver. -Connect the equipment into an outlet on a circuit different from that to which the receiver is connected. -Consult the dealer or an experienced radio/TV technician for help.

This equipment complies with FCC radiation exposure limits set forth for an uncontrolled environment. This equipment should be installed and operated with minimum distance 20cm between the radiator & your body.

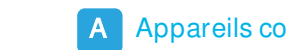

A Appareils connectés L'application sera mise à jour en permanence, l'interface est soumise à l'application

Scanner le Code QR télécharger l'application "ICAM 365"

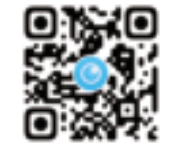

Télécharger l'application

Scannez le Code QR avec la fonction "Scan" de votre téléphone. Téléchargez et installez l'application "icam365"

Connecter l'alimentation

Connectez l'appareil à l'alimentation et attendez environ 1 minute

### B Ajouter un équipement

01. Se connecter 02. Aiouter un équipement 03. Scanner le Code QB du corps 04. Attendre la reconnaissance automatique 05. Sélectionnez le wifi auguel vous souhaitez vous connecter et entrez le mot 06. Afficher le Code QR à l'objectif de l'appareil, lorsque vous entendez un bip, cochez "J'ai entendu", puis appuyez sur Suivant 07. En attente de configuration du réseau 08. L'ajout est terminé. l'appareil est nommé. 09. L'appareil apparaîtra sur votre page d'accueil

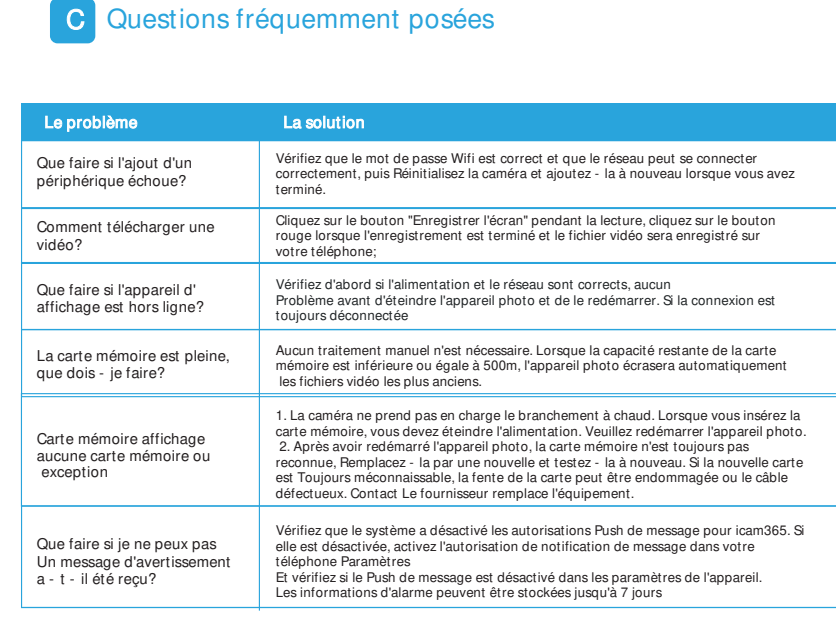

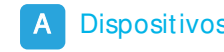

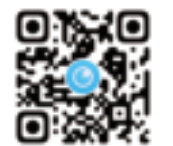

Añadir dispositivos

01. inicio de sesión 02. añadir dispositivos 03. escaneo del Código QR del fuselaje 04. pendiente de identificación automática 07. pendiente de configurar la red 09. el dispositivo aparecerá en su página de inicio

### ispositivos conectados

#### Escanee el Código QR para descargar la aplicación "icam 365"

#### Descargar la aplicación

Escanee el Código QR con la función de "escaneo" del teléfono, descargue e instale la aplicación "ica365"

#### Conectar la fuente de alimentación

Conecte el dispositivo a la fuente de alimentación y espere aproximadamente 1 minuto

05. seleccione la wifi a conectar e introduzca la contraseña 06. muestra el Código QR a la lente del dispositivo, cuando scuches un pitido, marca "lo escuché" y luego haz clic en el siguiente paso 08, se ha completado la adición y el dispositivo ha sido nombrado.

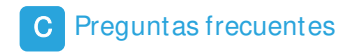

| Problemas                                                                       | Solución                                                                                                    |
|---------------------------------------------------------------------------------|----------------------------------------------------------------------------------------------------|
| Si la adición del dispositivo falla, qué debo hacer?                            | Compruebe si la contraseña WIFI es correcta, si la red se puede conectar<br>correctamente, luego restablezca la Cámara y vuelva a agregarla después de<br>completarla.                                                                                                    |
| cómo descargar el video?                                                        | Al reproducir, haga clic en el botón "pantalla de grabación", después de completar la<br>grabación, haga clic en el botón rojo, y el archivo de video se guardará en el teléfono<br>móvil;                                                                                                    |
| qué pasa si el dispositivo de<br>visualización está fuera de<br>línea?          | Primero confirme si la fuente de alimentación y la red son normales, no<br>Problemas antes de apagar la Cámara y reiniciar. si la conexión sigue<br>desconectada                                                                                                    |
| La tarjeta de memoria está<br>llena, qué debo hacer?                            | No es necesario procesarlo manualmente. Cuando la capacidad restante de la<br>tarjeta de memoria es inferior o igual a 500m, la Cámara cubrirá automáticamente el<br>archivo de vídeo más antiguo.                                                                                                    |
| La tarjeta de memoria<br>muestra que no hay tarjeta<br>de memoria o anomalías   | 1. la Cámara no admite enchufes en caliente. Al insertar la tarjeta de memoria, es<br>necesario apagar la energía. reinicie la Cámara. 2. Después de reiniciar la cámara, la<br>tarjeta de memoria sigue siendo irreconocible, reemplace la nueva tarjeta y vuelva a<br>probarla. 3. Si la nueva tarjeta es Todavía no se puede identificar, la ranura de la tarjeta<br>puede estar dañada o el cable puede estar defectuoso. Contacto<br>El proveedor cambia el equipo. |
| qué debo hacer si no<br>puedo hacerlo?<br>Recibió un mensaje de<br>advertencia? | Confirme si el sistema ha apagado los permisos de empuje de mensajes de ican365. Si<br>está apagado, abra el permiso de "notificación de mensajes" en su teléfono<br>Configuración<br>Y verifique si el empuje del mensaje está apagado en la configuración del dispositivo.<br>La información de alarma se puede almacenar durante un máximo de 7 días                                                                                                    |

#### Scannen Sie den QR-Code, um die App "iCam 365" herunterzuladen

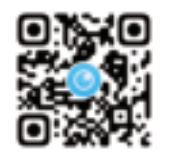

Laden Sie die App herunter

Verwenden Sie die "Scan"- Funktion Ihres Mobiltelefons, um den QR-Code zu scannen, herunterladen und installieren Sie die "iCam365" APF

#### Strom anschließen

Schließen Sie das Gerät an das Netzteil an und warten Sie ca. eine Minute

# B Gerät hinzufügen

01.einloggen 02.Gerät hinzufügen 03.Scan den QR-Code des Rumpfes 04.Warten auf eine utomatische Anerkennung 05.Wählen Sie das WLAN aus, mit dem Sie eine Verbindung herstellen möchten und geben Sie das Passwort ein 06.Zeigen Sie den QB-Code an die Gerätelinse, wenn Sie den Piepton hören kreuzen Sie Ich habe es gehört Dann klicken Sie auf Weiter 07.Warten auf die Konfiguration des Ätzes 08.Die Ergänzung ist abgeschlossen, das Gerät wird benannt 09.Das Gerät wird auf Ihrer Homepage angezeig

#### Probleme Lõsung Überprüfen Sie. ob das WLAN-Passwort korrekt ist und das Netzwerk korrekt Was soll ich tun, wenn das verbunden werden kann, dann RESET die Kamera und fügen Sie sie nach Abschluss Gerät fehlgeschlagen ist? erneut hin: Klicken Sie während der Wiedergabe auf die Schaltfläche "Bildschirm aufnehmen" und Wie kann ich Video erunterla klicken Sie nach der Aufnahme auf die rote Schaltfläche, und die Videodatei wird auf dem Telefon gespeichert; Überprüfen Sie zuerst, ob die Stromversorgung und das Netzwerk normal sind Was ist, wenn das und es kein Problem gibt, bevor Sie die Kamera ausschalten und neu starten. Anzeigegerät offline ist? Eine manuelle Bearbeitung ist nicht erforderlich. Wenn die verbleibende Die Speicherkarte ist vo Soeicherkartenkapazität kleiner oder gleich 500M ist, überschreibt die Kamera was soll ich tun? automatisch die älteste Videodatei. 1. Die Kamera unterstützt kein Hot Swapping. Beim Einlegen einer Speicherkarte muss diese ausoeschaltet werden. Bitte starten Sie die Kamera neu.2. Die Speicherkarte wird Die Speicherkarte zeig nach dem Neustart der Kamera immer noch nicht erkannt, ersetzen Sie bitte durch eine keine Speicherkarte ode neue Karte und testen Sie erneut.3. Wenn die neue Karte anormal Der Kartensteckplatz kann beschädigt sein oder das Kabel ist defekt. Kontaktieren Sie die Lieferant, um das Gerät zu ersetzen. Überprüfen Sie, ob das System die Push-Berechtigung von iCam365 deaktiviert hat. Was soll ich tun, wenn ich Wenn es ausgeschaltet ist, aktivieren Sie bitte die Berechtigung Nachrichtenbenachrichtigung" in den Telefoneinstellungen nicht kann? und überprüfen Sie, ob der Message Push in den Geräteeinstellungen deaktiviert ist. die Warnmeldung erhalten? Alarmmeldungen werden bis zu sieben Tage gespeichert

Gemeinsames Problem

A Collega il dispositivo App verrà aggiornata continuamente e l'interfaccia è soggetta a App

634

Scansiona il codice QR per scaricare l'App "iCam 365"

Scarica l'app

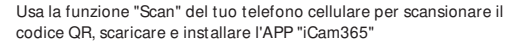

Collega l'alimentazione

Collegare il dispositivo all'alimentatore e attendere circa 1 minuto

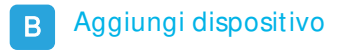

01.log in 02.Aggiungi dispositivo 03.Scansiona il codice QR della fusoliera 04.Aspettando un riconoscimento utopico 05. Selezionare il WiFi a cui connettersi e immettere l'assword 06.Show il codice QR per l'obiettivo del dispositivo, quando si sente il bip spuntare l'ho sentito Poi fare clic su Avanti 07.Attesa di configurare etwork 08.L'aggiunta è completa, il dispositivo è nominato 09.Il dispositivo apparirà sulla tua home page

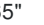

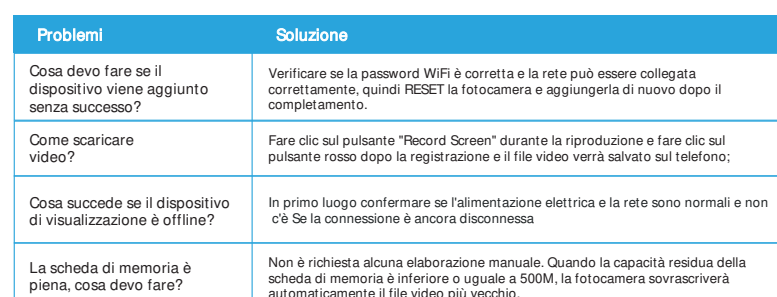

C Problema comune

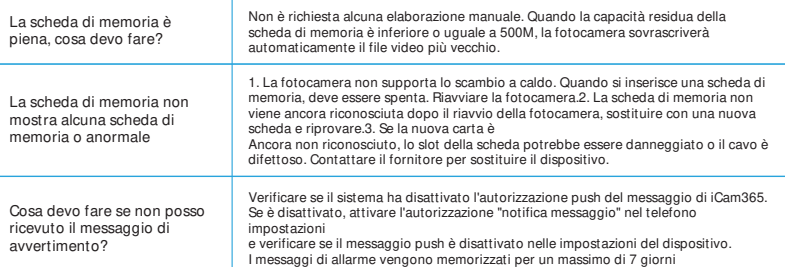

A 接続デバイス

アプリケーションは継続的に更新され、インタフェースはアプリケーシ ョンに進物しています

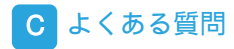

#### QRコードをスキャンして「iCam 365」アプリケーションをダウンロードする

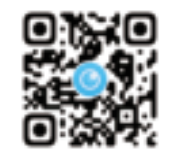

### アプリケーションのダウンロード

携帯電話の「スキャン」機能を使ってQRコードをスキャンし、 「iCam 365」アプリをダウンロードしてインストールする

#### 電源を接続する

デバイスを電源に接続し、約1分待ちます

# B デバイスの追加

01.ログイン 02.デバイスの追加 03.本体のQRコードをスキャンする 04 自動認識待ち 05.接続するWiFiを選択しパスワードを入力 06.デバイスレンズにORコードを表示し、ブッブッという音が聞こえたら、 16.デバイスレンズにORコードを表示し、ブッブッという音が聞こえたら、 17間こえました」をチェックし、次のステップをクリックします 07.構成ネットワークの待機中 08.追加が完了し、デバイス名が付けられました 09.このデバイスはホームページに表示されます

#### Problems

デバイスの追加に失敗した均 合、どうすればいいですか。

ビデオのダウンロー ド方法

もし表示デバイスがオフライ ンになったらどうしますか。

メモリカードがいっぱいです 。どうすればいいですか。

メモリカードにメモリカー ドがないか例外が表示され

もし私ができなかったらどう すればいいですか。 警告メッセージを受信しまし たか?

| Solution                                                                                                    |
|----------------------------------------------------------------------------------------------------|
| WiFIパスワードが正しいかどうか、ネットワークが正しく接続できるかどうかを<br>確認し、カメラをリセットして、完了したら再追加します。                                                                                                    |
| 再生時に「録画画面」ボタンをクリックし、録画が完了したら赤いボタンをクリ<br>ックすると、動画ファイルが携帯電話に保存されます。                                                                                                    |
| まず電源とネットワークが正常かどうかを確認し、ない<br>カメラの電源を切り、再起動する前に問題が発生。接続がまだ切断されている場合                                                                                                    |
| 手動で処理する必要はありません。残りのメモリカードの容量が500 M以下の場合、<br>カメラは最も古いビデオファイルを自動的に上書きします。                                                                                                    |
| 1.カメラはホットブラグ対応ではありません。メモリカードを挿入するには、電源を切る<br>必要があります。カメラを再起動してください。2。カメラを再起動してもメモリカード<br>が認識されないので、新しいカードを交換して再テストしてください。3。新しいカード<br>がまだ認識できない。カードスロットが破損しているか、ケーブルに障害がある可能性<br>がある。に連絡をつける ベンダーはデバイスを交換します。 |
| iCam 365のメッセージブッシュ権限がシステムによってオフになっていることを確認し<br>ます。シャットダウンした場合は、携帯電話のメッセージ通知権限を開きます<br>設定#セッテイ#<br>デバイス設定でメッセージのブッシュがオフになっているかどうかを確認します。<br>アラーム情報は最大7日間保存可能                                                  |

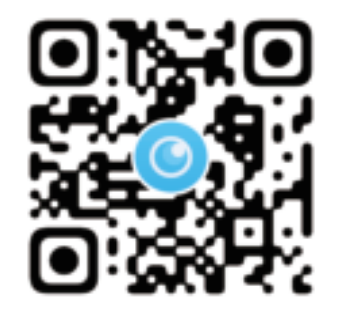